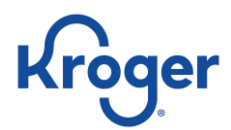

## Dun & Bradstreet (D&B) Support User Guide for Kroger Suppliers:

- Registering with Dun & Bradstreet Support
- Requesting a Dun & Bradstreet DUNS # for your company
- Updating your Company's information
- Note: Please go to page 6 for guidance on DUNS error messages in Supplier Hub

### Accessing the Dun & Bradstreet Support Portal

Suppliers will contact Support via the web portal, <u>https://support.dnb.com/?CUST=Kroger</u> for requesting a Dun & Bradstreet DUNS# for your company and for updating your Company's DUNS # utilizing the below information

- 1. In your browser type in URL <u>https://support.dnb.com/?CUST=Kroger</u>
- 2. Sign in with your email address. **NOTE**, all communication will be sent to this address.
  - a. If you have not logged in previously you will be asked to provide the following. Please note, the field in red are required:

| dun & bradstreet                                           |                               | sareth@abc.com 🕱 |
|------------------------------------------------------------|-------------------------------|------------------|
| 💼 Submit Case                                              |                               |                  |
| Contact Info                                               |                               |                  |
| Thank you, please provide us with your contact information | Street:                       |                  |
| Last Name:<br>Company:                                     | City:                         | ja.              |
| Job Title:<br>Phone:                                       | State /<br>Province:<br>Zip / |                  |
|                                                            | Country:                      | ~                |
|                                                            |                               | Submit           |

b. If you have previously logged into the site, the portal will recognize your address

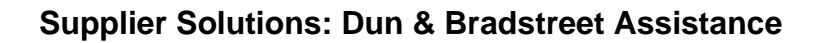

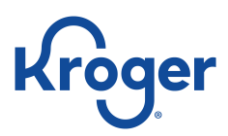

#### How to login:

In your browser type in URL <u>https://support.dnb.com/?CUST=Kroger</u>

Enter email address and select the "Remember this email for future visits"

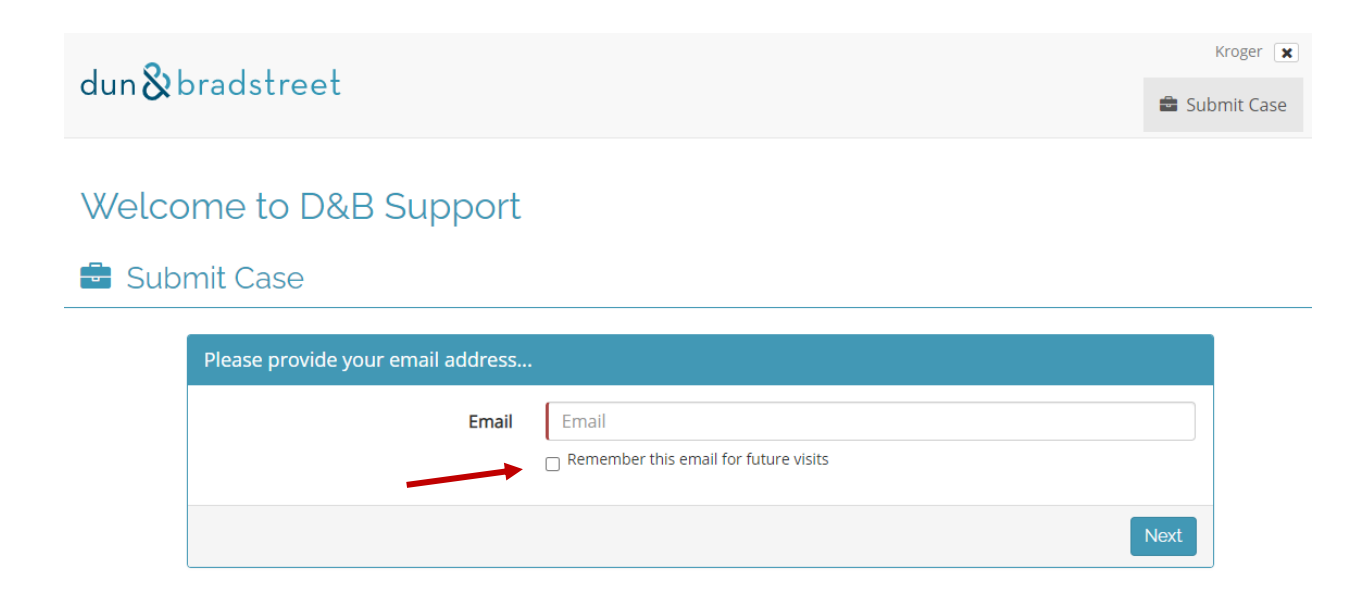

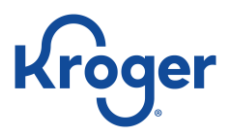

# Requesting a Dun & Bradstreet DUNS # for your company or Updating your company's information

I. Select "Business Investigation"

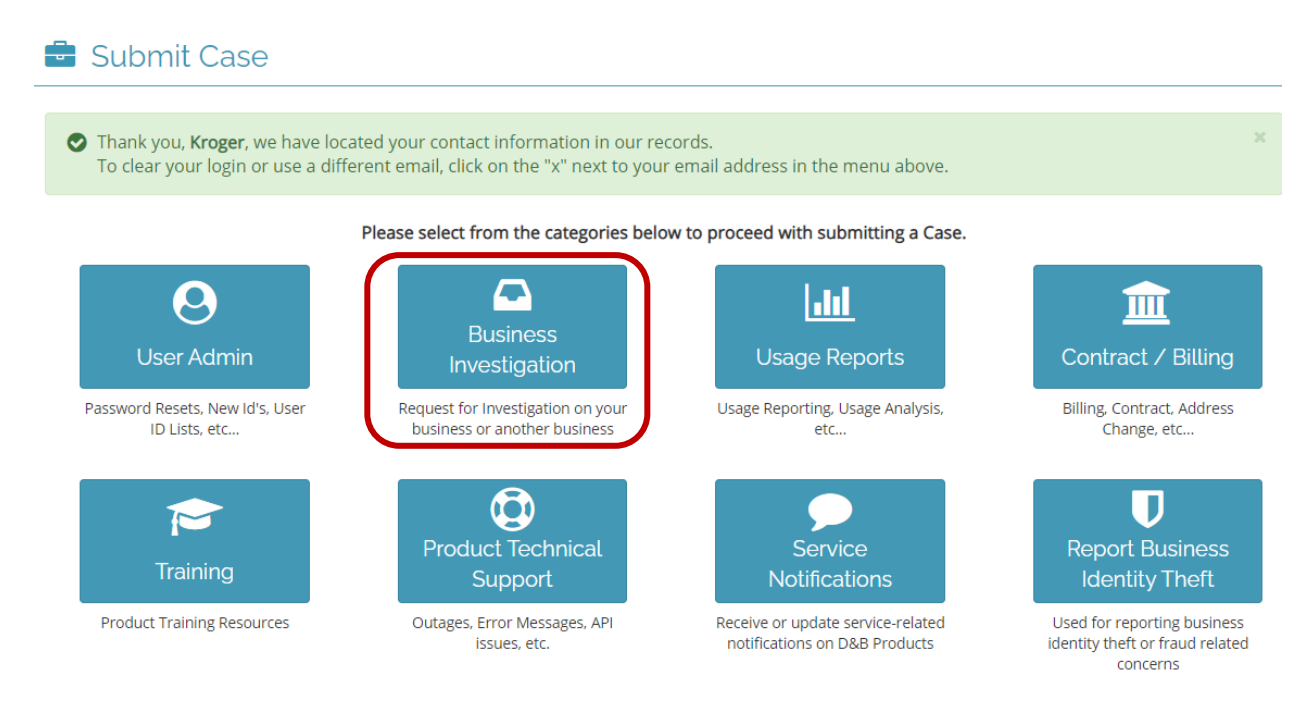

- 2. Click the appropriate TILE: Create New DUNS **OR** Update or Correct Existing DUNS
  - a. Select "Create New DUNS" if you do not have a DUNS # and need one created
  - b. Select "Update or Correct Existing DUNS" if you need something updated on your business

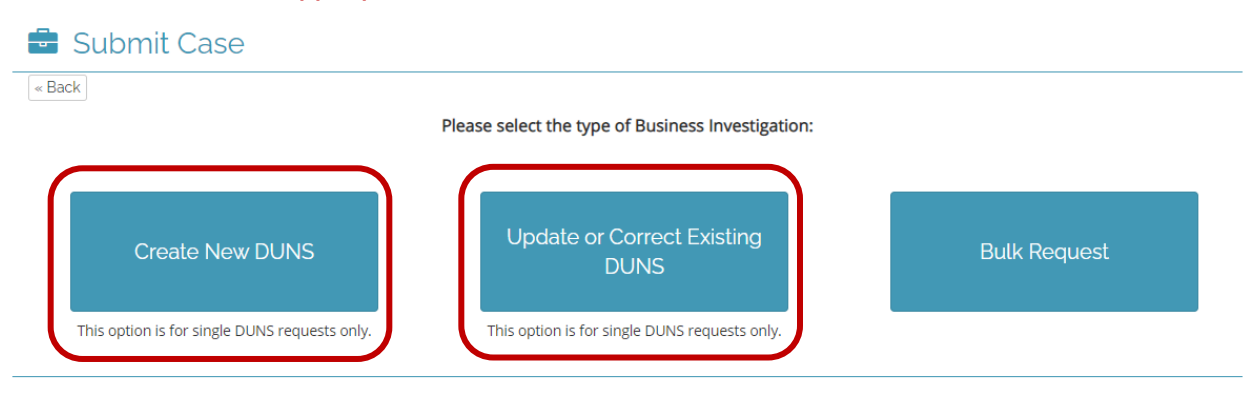

Select the appropriate TILE:

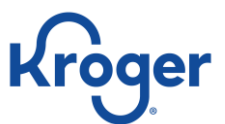

#### Supplier Solutions: Dun & Bradstreet Assistance

3. You will see the below web form when creating a new DUNS # for your business:

| Dlease provide the following info | rmation necessary to create a new DLINS number                                                                             |
|-----------------------------------|----------------------------------------------------------------------------------------------------|
| Please provide the following into | initiation necessary to create a new bond number.                                                                          |
| Subject Compar                    | у                                                                                                    |
| DB                                | A                                                                                                    |
| Subject Phor                      | e t                                                                                                    |
| Physical Addres                   | 22                                                                                                    |
| Dhusical Address                  |                                                                                                    |
| Physical Address                  | 2                                                                                                    |
| Physical Ci                       | У                                                                                                    |
| Physical State/Provinc            | eNone 🗸                                                                                                    |
|                                   | Subjects outside of the United States, please select N/A.                                                                  |
| Physical Zip/Postal Cod           | e                                                                                                    |
| Count                             | y United States 🗸                                                                                                    |
| Officer Nam                       | e                                                                                                    |
| Officer Tit                       | eNone V                                                                                                    |
| SIC Con                           | e                                                                                                    |
|                                   |                                                                                                    |
| Descriptio                        | n                                                                                                    |
|                                   |                                                                                                    |
|                                   |                                                                                                    |
|                                   | Please provide any additional information you have available, along with any relevant attachments (ex. screenshots. etc. ) |
|                                   |                                                                                                    |
| Attachmen                         | Choose File No file chosen  Attach up to 5 files (max size: 10 MB each; 25 MB for all attachments).                        |
|                                   | Recommend zipping files if more than 5 attachments are required.                                                           |
|                                   |                                                                                                    |

- Best demonstrated practice is to provide as much information as possible. Attachments and screen shots are suggested as they can help in the completion of your request.
- b. Fill in all the required fields that are in red.
- c. When completed, click on the submit case button
- d. Once you submit a case, you will receive an auto notification that provides you with the case number and a link back to the Support portal. Under Case Status Reports you will find all cases that were submitted.

#### Supplier Solutions: Dun & Bradstreet Assistance

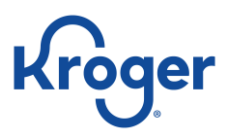

4. To update or correct DUNS information you will see the below webform:

Choose the Investigation Type by clicking on the drop down and select the information you'd like to updte, i.e., "Address."

| Investigation Type       | Entire Report 🗸                                                                                                    |
|--------------------------|----------------------------------------------------------------------------------------------------|
| Subject DUNS             | &                                                                                                    |
| Subject Company          |                                                                                                    |
| Subject Phone            | ٠.                                                                                                    |
| Physical Address         |                                                                                                    |
| Physical City            |                                                                                                    |
| Physical State           | None  Subjects outside of the United States, please select N/A.                                                                                                    |
| Physical Zip/Postal Code |                                                                                                    |
| Country                  | United States                                                                                                    |
| Description              |                                                                                                    |
|                          | Please provide any additional information you have available, along with any relev<br>attachments (ex. screenshots, etc).                                                 |
| Attachments              | Choose File No file chosen<br>Attach up to 5 files (max size: 10 MB each; 25 MB for all attachments).<br>Recommend zipping files if more than 5 attachments are required. |

- a. Best demonstrated practice is to provide as much information as possible. Attachments and screen shots are suggested as they can help in the completion of your request.
- b. Fill in all the required fields that are in red.
- c. When completed, click on the submit case button
- d. Once you submit a case, you will receive an auto notification that provides you with the case number and a link back to the Support portal. Under Case Status Reports you will find all cases that were submitted.

#### Supplier Solutions: Dun & Bradstreet Assistance

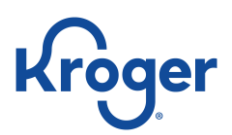

#### **DUNS** error issue in Supplier Hub

Use the troubleshooting guide if you receive an error in Supplier Hub that your DUNS number could not be verified.

#### **Troubleshooting:**

| Possible Problem                                                                                                 | Resolution Steps                                                                                                    |
|----------------------------------------------------------------------------------------------------|----------------------------------------------------------------------------------------------------|
| Incorrect DUNS number                                                                                            | I. Check that the DUNS number was entered correctly and try again.                                                                                                    |
|                                                                                                    | <ol> <li>Use "Click Here to Locate DUNS" link<br/>in Supplier Hub to search for the<br/>correct DUNS number.</li> </ol>                                                                                                    |
| DUNS number is not fully active in the D&B<br>database <b>OR</b><br>Relevant data is missing in the D&B database | I. Use "Click Here to Locate DUNS" link<br>in Supplier Hub to search for the DUNS<br>information.                                                                                                    |
|                                                                                                    | <ol> <li>If the information is incorrect,<br/>incomplete or missing, use the<br/>D&amp;B/Kroger support link (below) to<br/>request the data to be completed in<br/>D&amp;B's Direct+ system*.</li> <li>(*This is the D&amp;B database that provides information to<br/>Kroger's Supplier Hub.)</li> </ol> |

For further assistance please visit D&B Kroger support at <u>https://support.dnb.com/?CUST=Kroger</u>.